## **GUIA DE USO E PROCEDIMENTOS – GUP**

# **ACESSO EXTERNO**

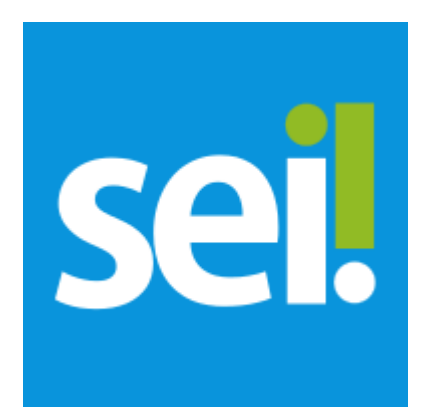

| Processo       | Plataforma | Código    | Data<br>Criação | Data<br>Revisão | Versão |
|----------------|------------|-----------|-----------------|-----------------|--------|
| ACESSO EXTERNO | SEI        | GUP-0003C | 09/06/2022      |                 | 1.0    |

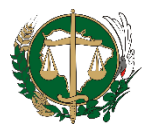

### APRESENTAÇÃO

Esta versão de Guia de Uso e Procedimentos (GUP) é específica para a criação de processos do tipo **Acesso Externo**, destinado à liberação de acesso a interessados em um processo ou em parte dele.

### **INICIANDO PROCESSO**

- 1. Na tela principal, clique em **Controle de Processos**, no Menu lateral esquerdo.
- 2. Selecione o processo desejado.
- 3. Na Barra de Ferramentas, clique no ícone Gerenciar Disponibilizações de Acesso Externo

| DEFENSORIA PÚBLICA DE MATO GROSSO DO SUL |                                         | F                                  | Menu Pesq                    | uisar 🔎 (STI) 🇮 🤅 |
|------------------------------------------|-----------------------------------------|------------------------------------|------------------------------|-------------------|
| 22.0.000000066-7   Q Consultar Andamento | Processo aberto somente na unidade STI. | <b>; 📄 🏹 🗘 🛤</b>                   | II, 🖹 🐂 🗢 ኲ 🗲                | ) i 🔍 🖉 🦉         |
| Acesso o proces                          | so                                      | 2°<br>Clique em Gerenciar Disponit | vilizações de Acesso Externo |                   |

- 4. Na tela **Gerenciar Disponibilizações de Acesso Externo**, preencha os campos do formulário. São eles:
  - 3.1. E-mail da unidade
  - 3.2. Destinatário
  - 3.3. E-mail do Destinatário
  - 3.4. Motivo
  - Tipo escolha entre Acompanhamento integral do processo (ver todo o processo e seus documentos) ou apenas Disponibilização de documentos (documentos selecionados)
  - 3.6. Permitir inclusão de documentos marque essa opção se desejar permitir que o Destinatário inclua documentos
  - 3.7. Tipos de documentos liberados para inclusão (clique na lupa para selecionar)
  - 3.8. Validade (dias) período, em dias, que o acesso ficará liberado
  - 3.9. Senha entre com a sua senha

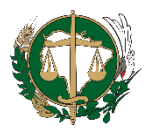

- 5. Clique em Disponibilizar
- 6. A janela **Selecionar Tipos de Documentos** será exibida; selecione os documentos que desejar liberar e clique em **Transportar** ou clique no ícone

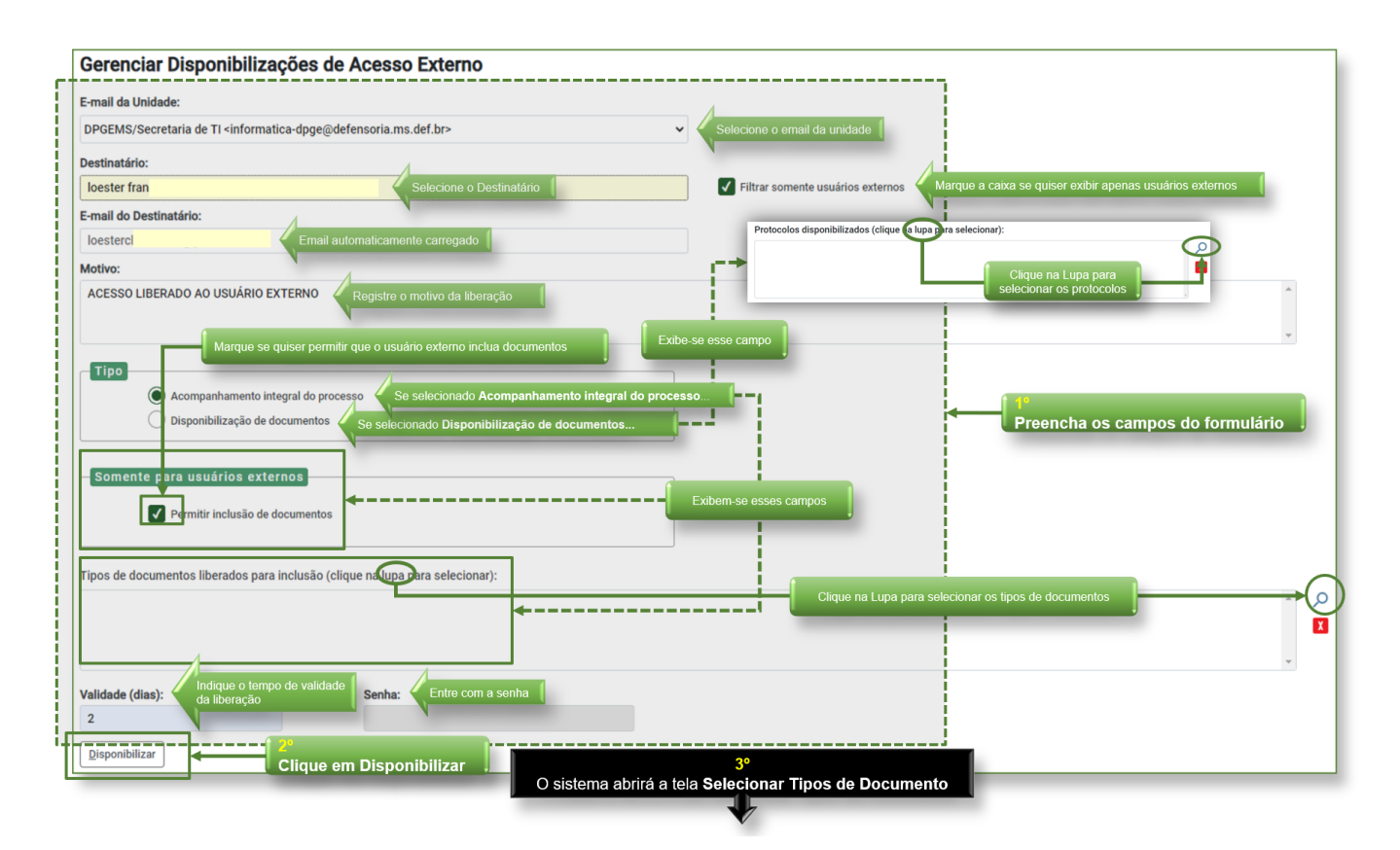

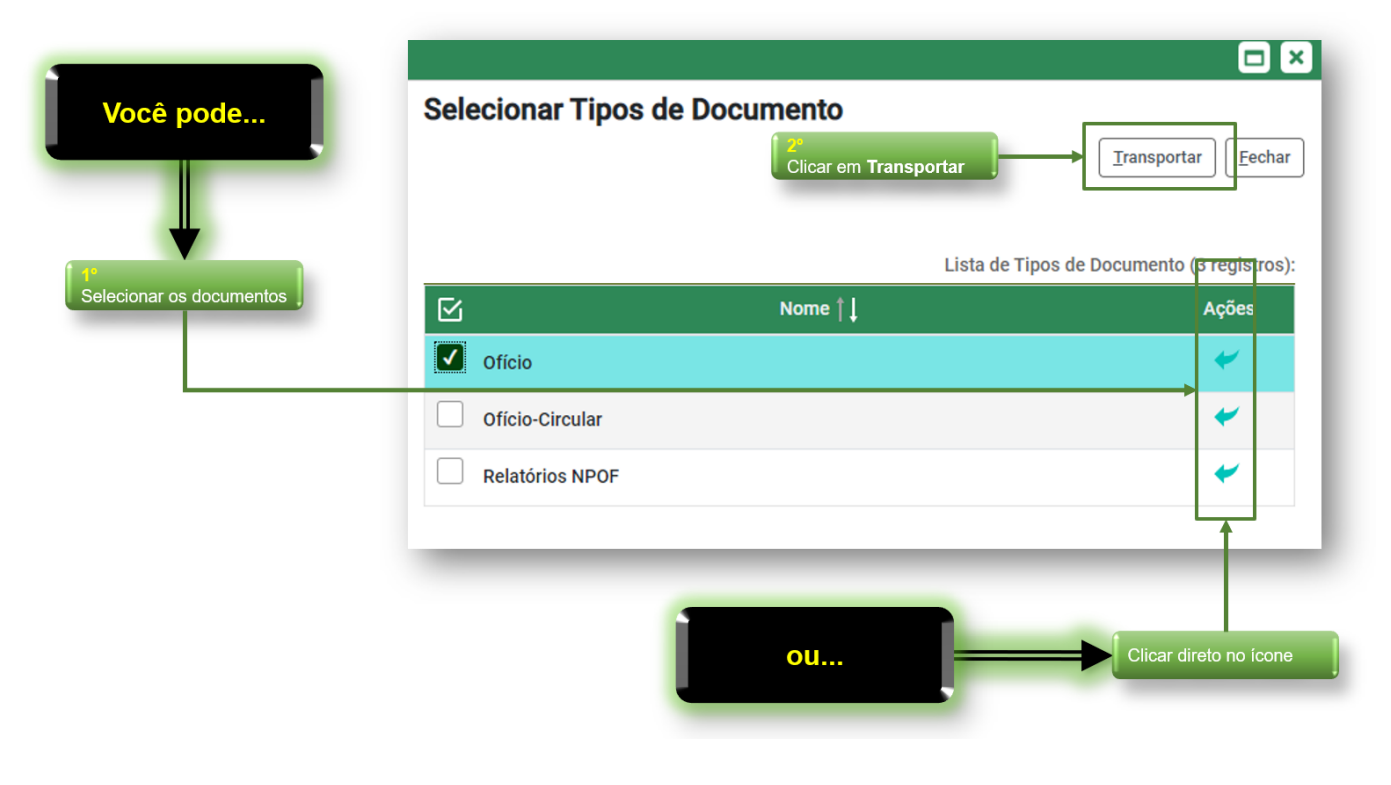

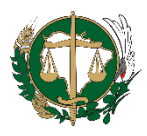

- 7. A janela **Gerenciar Disponibilizações de Acesso Externo** será exibida com a mensagem de confirmação da ação
- 8. Os ícones da parte inferior direita da tela permitem:
  - 8.1. 🙋 Visualização integral do processo
  - 8.2. 🙋 Visualização parcial do processo (um ou mais documentos)
  - 8.3. **D** Permitida inclusão de documentos (clique para ver a relação)
  - 8.4. X Cancelar Disponibilização de Acesso Externo

| Disponibilização de Acesso Externo env                           | iada.                         |                                   |                              |                          |                                        |                          | x                      |
|------------------------------------------------------------------|-------------------------------|-----------------------------------|------------------------------|--------------------------|----------------------------------------|--------------------------|------------------------|
| verifique posteriormente a caixa postai                          | da unidade para certificar-se | de que não ocorreram problemas na | entrega.                     |                          |                                        |                          |                        |
| -mail da Unidade:                                                |                               | v                                 | t                            | Mensagem d               | e confirmação da                       | a                        |                        |
| Destinatário:                                                    |                               |                                   |                              | Disponibilizaç           | au du Acessu L.                        | xtemo                    |                        |
|                                                                  |                               |                                   | Filtrar somente usuários ext | ernos                    |                                        |                          |                        |
| -mail do Destinatário:                                           |                               |                                   |                              |                          |                                        |                          |                        |
|                                                                  |                               |                                   |                              |                          |                                        |                          |                        |
| Aotivo:                                                          |                               |                                   |                              | Cancelar I<br>Externo    | Disponibilização                       | de Acesso                |                        |
| Tipo   Acompanhamento integral do   Disponibilização de document | processo<br>os                |                                   |                              | Permitida<br>(clique aqu | inclusão de docu<br>ui para ver a rela | umentos<br>Ição)         |                        |
| Somente para usuários externos                                   | tos                           |                                   |                              | Visualizaç               | ão integral do pr                      | ocesso                   |                        |
| 'alidade (dias):<br>Disponibilizar                               | Senha:                        |                                   | Gereno                       | ciamento do Ac           | esso externo                           |                          |                        |
|                                                                  |                               |                                   | ×                            |                          | Lista de Disp                          | oonibilizações de Acesso | o Externo (1 registro) |
|                                                                  |                               |                                   |                              |                          |                                        |                          |                        |
| Desti                                                            | natário                       | Unidade                           | Disponibilização             | Validade                 | Visualização                           | Cancelamento             | Ações                  |

- 9. Ao clicar no link, o interessado será direcionado para a tela Acesso Externo com Acompanhamento Integral do Processo ou para a tela Acesso Externo com Disponibilização Parcial de Documentos, conforme o caso. Nessas telas, serão exibidos: os dados de cadastro do processo, a Lista de Protocolos e a Lista de Andamentos do processo. Na Lista de Protocolos, é possível acessar o conteúdo dos documentos que foram disponibilizados. Para isso, basta clicar sobre o número do Protocolo correspondente.
- 10. Após a Disponibilização do Acesso Externo, o interessado receberá, no e-mail indicado, um link para acesso ao processo, bem como a informação do prazo de validade da disponibilização. O usuário poderá ainda gerar um arquivo em formato PDF contendo os

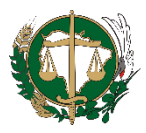

documentos disponibilizados no processo, por meio do botão Gerar PDF; ou gerar um arquivo ZIP, por meio do botão Gerar ZIP.

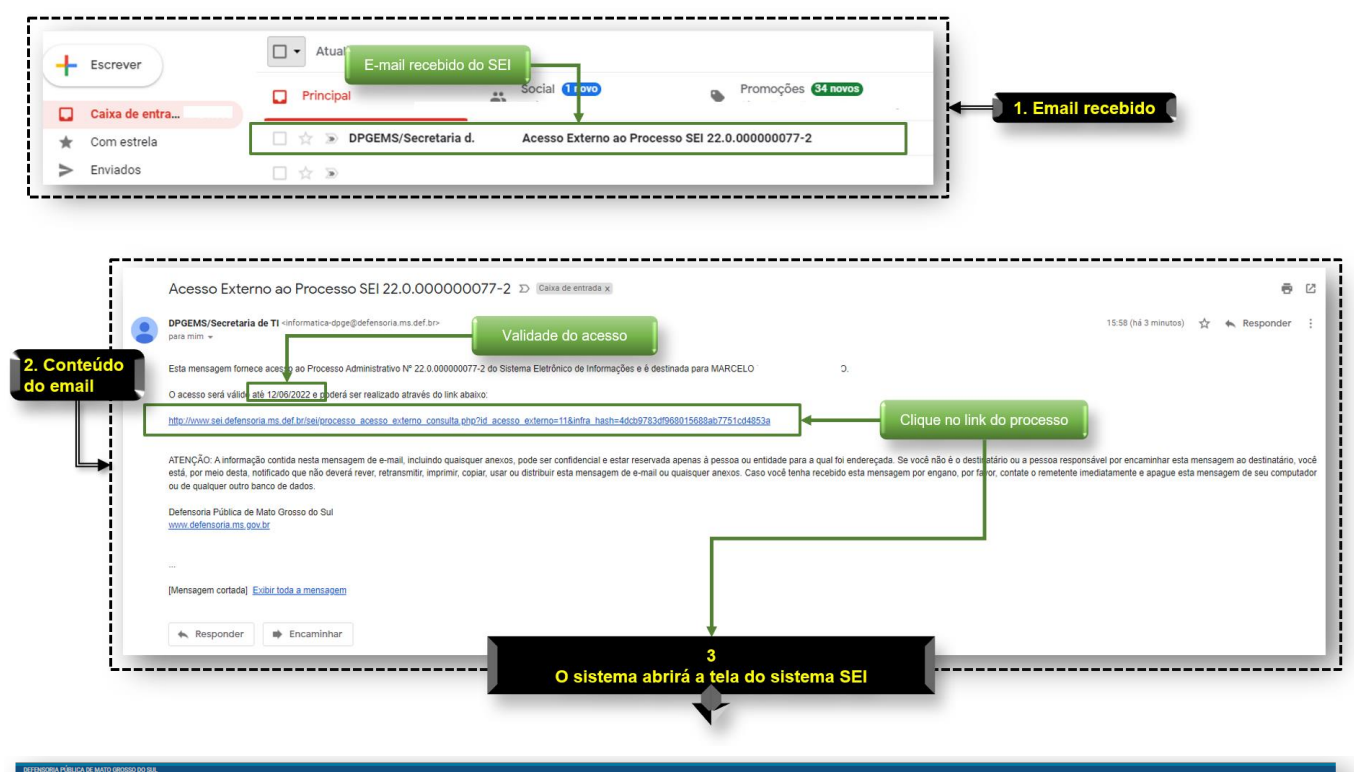

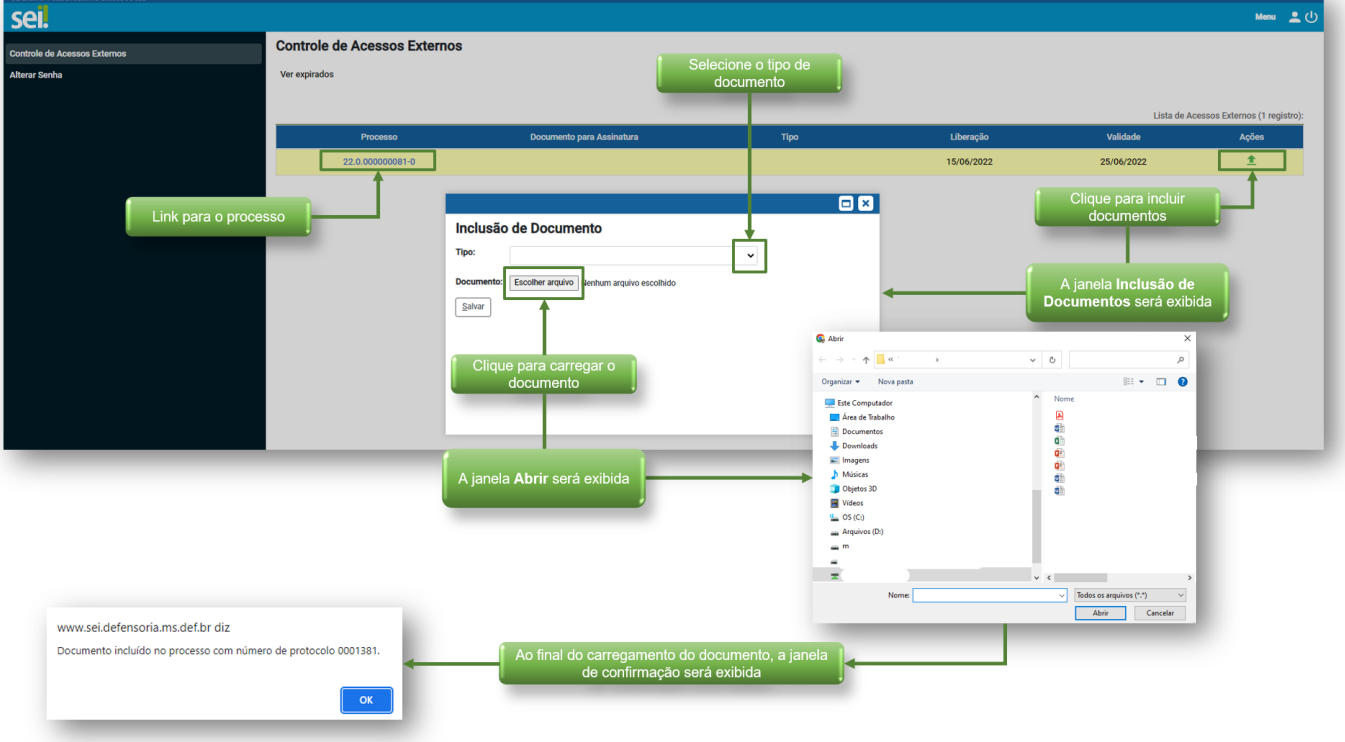

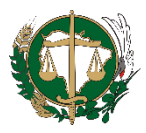

| DEFENSORIA PÚBLICA DE MATO GROSSO DO SUL                  |                        |                                                                                                    |                                                        |             |                     |  |  |
|-----------------------------------------------------------|------------------------|----------------------------------------------------------------------------------------------------|--------------------------------------------------------|-------------|---------------------|--|--|
| sel.                                                      |                        |                                                                                                    |                                                        |             | Menu 👱 (            |  |  |
| Acesso Externo com Disponibilização Parcial de Documentos |                        |                                                                                                    |                                                        |             |                     |  |  |
|                                                           | Link para a dagur      | monto                                                                                                    |                                                        | e Gerar ZIP | Gerar PDF Gerar ZIP |  |  |
|                                                           |                        |                                                                                                    | Autuação                                               |             |                     |  |  |
| Processo:                                                 | 22.0.00000081-0        |                                                                                                    |                                                        |             |                     |  |  |
| Tipo:                                                     | Tutorial               | 6                                                                                                    |                                                        |             |                     |  |  |
| Data de Geração:                                          | 14/06/2022             |                                                                                                    | Histórico de andamento                                 |             |                     |  |  |
| Interessados:                                             | MARCELO ROBERTO MUCCIL | 10                                                                                                    |                                                        |             |                     |  |  |
| Lista da Dastacalas (2 rasistera):                        |                        | _                                                                                                    |                                                        |             |                     |  |  |
| Elsta de Protocolos (2 legistros).                        | )ocumento              | Tine                                                                                                    | Data                                                   | Ibidada     | <b>Acõ</b> os       |  |  |
| 000                                                       | 210                    | Officia                                                                                                    | 14/06/2022                                             | 190         | Аџова               |  |  |
| 0001                                                      | 201                    | Officio                                                                                                    | 15/06/2022                                             | 971         |                     |  |  |
|                                                           | 501                    | ondo                                                                                                    | 10/00/2022                                             | 011         |                     |  |  |
| Lista de Andamentos (0 registros):                        |                        |                                                                                                    | •                                                      |             |                     |  |  |
| Data/Hora                                                 | Unidade                |                                                                                                    | Descriçã                                               | 0           |                     |  |  |
| 15/06/2022 15:59                                          | STI                    | Arquivo apple-icon-60x60.png anexado no documen                                                                                                    | nto 0001381 (Ofício).                                  |             |                     |  |  |
| 15/06/2022 15:59                                          | STI                    | Registro de documento externo público 0001381 (0                                                                                                    | Registro de documento externo público 0001381 (Oficio) |             |                     |  |  |
| 15/06/2022 12:31                                          | STI                    | Disponibilizado acesso externo para Marcelo Muccillo (marcelo.muccillo@gmail.com) até 25/06/2022 (10 dias). Para disponibilização de documentos.<br>ACESSO EXTERNO DE TESTE PARA MANUAL SE - MARCELOM |                                                        |             |                     |  |  |
| 15/06/2022 12:17                                          | STI                    | Processo recebido na unidade                                                                                                    |                                                        |             |                     |  |  |
| 14/06/2022 12:28                                          | 1SG                    | Registro de documento externo público 0001319 (Ofício), conferido com cópia autenticada administrativamente                                                                                           |                                                        |             |                     |  |  |
| 14/06/2022 11:59                                          | 156                    | Liberada assinatura externa para o usuário loester franco botelho (loesterclanfranco@gmail.com) no documento 0001318 (Manual) até 24/06/2022 (10 dias). Com visualização integral do processo.        |                                                        |             |                     |  |  |
| 14/06/2022 11:55                                          | 156                    | Gerado documento público 0001318 (Manual)                                                                                                    |                                                        |             |                     |  |  |
| 14/06/2022 11:54                                          | STI                    | Processo remetido pela unidade 1SG                                                                                                    |                                                        |             |                     |  |  |
| 14/06/2022 11:52                                          | 1SG                    | Processo público gerado                                                                                                    |                                                        |             |                     |  |  |
|                                                           |                        |                                                                                                    |                                                        |             |                     |  |  |

## REFERÊNCIAS

BRASIL. Superior Tribunal de Justiça. **Guia Prático do SEI**: Sistema Eletrônico de Informações. 1. ed. Brasília: Superior Tribunal de Justiça, 2015. 92 p.

BRASIL. Superior Tribunal de Justiça. **Guia de Novidades SEI 3.0**: Sistema Eletrônico de Informações. 1. ed. Brasília: Superior Tribunal de Justiça, 2017. 83 p.

BRASIL. Ministério da Justiça. Arquivo Nacional. Conselho Nacional de Arquivos. **Recomendações para digitalização de documentos arquivísticos permanentes**. Rio de Janeiro: Conarq, 2010. 28 p. Disponível em: http://antigo.conarq.gov.br/images/publicacoes\_textos/Recomendacoes\_digitalizacao\_com pleta.pdf. Acesso em: 15 set. 2021.

CONSELHO NACIONAL DE JUSTIÇA (Brasil). **Manual de Gestão Documental do Poder Judiciário**. Brasília: CNJ, 2021. 137 p. Disponível em: https://www.cnj.jus.br/wp--content/uploads/2021/04/Manual\_de\_Gestao\_Documental\_v16-04-2021.pdf. Acesso em: 15 set. 2021.

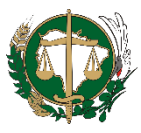

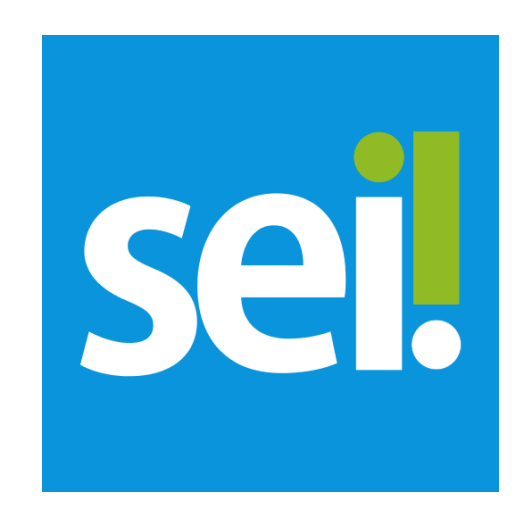